## Setting up APPLE MAIL

- 1. If you have never configured a mail account in Apple Mail on your laptop go to step 5.
- 2. If you have an existing account in your Apple Mail profile, select Mail > Preferences...
- 3. Click Accounts
- 4. Click +
- 5. Enter your name in the Full Name field
- 6. Enter your email address in the Email Address field as <a href="mailto:firstname.lastname@mssm.edu">firstname.lastname@mssm.edu</a>
- 7. Enter your e-mail password
- 8. Click Continue
- 9. Select Exchange 2007 from the Account Type pull down menu
- 10. Description field is optional
- 11. Incoming Mail Server is: mail.mssm.edu
- 12. In the User name field enter: mssmcampus\your email user name
- 13. Enter your e-mail password
- 14. Optional setting: to sync MS Exchange server side Address Book contacts and Calendar entries, put a checkmark next to Address Book contacts and iCal calendars
- 15. Click Continue
- 16. Put a checkmark for use Secure Sockets Layer (SSL)
- 17. Click **Continue**
- 18. Put a checkmark for Take account online
- 19. Click Create
- 20. Close Preferences